- 1. <u>https://emileallais-megeve.ent.auvergnerhonealpes.fr/</u>
- 2. En haut à droite « se connecter »

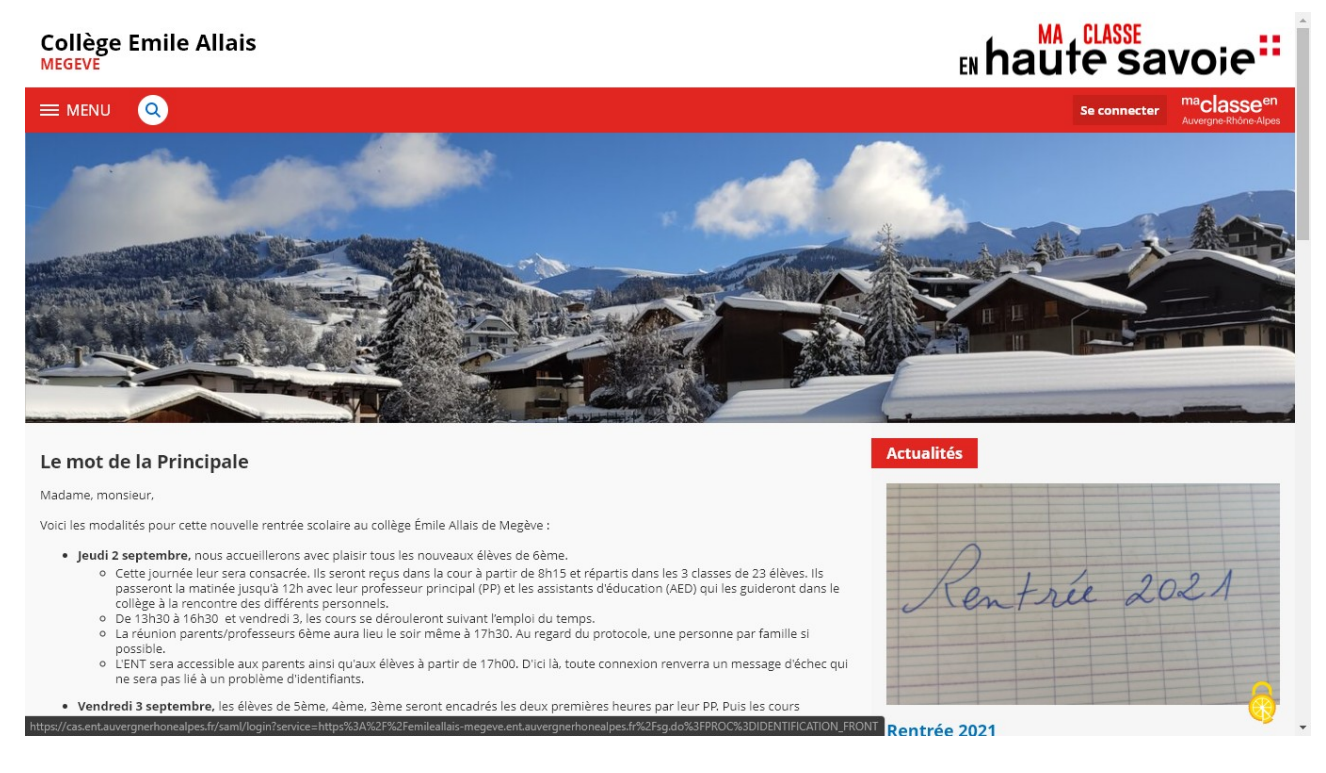

3. Choisir « Élève ou parent avec EduConnect » puis « Valider »

| Maclasse <sup>en</sup><br>Auvergne-Rhône-Alpes                                                                                                    |                                                                                                    |  |
|----------------------------------------------------------------------------------------------------|----------------------------------------------------------------------------------------------------|--|
| Vous voulez vous connecter à l'ENT en tant que : <ul> <li>Elève ou parent avec EduConnect</li> <li>Enseignement agricole</li> <li>Enseignant</li> <li>Personnel non enseignant</li> <li>Personnels de collectivité</li> <li>Autres comptes et invités</li> </ul> | Informations aux Parents et<br>Elèves<br>tes élèves et les parents invités par leur<br>établissement à utiliser EduConnet<br>peuvent s'authentifier par l'entrée «<br>Elève ou parent avec EduConnett ». |  |

4. Vous arrivez sur cette page :

|                                                                  | - |
|------------------------------------------------------------------|---|
| <b>U</b> EduConnect                                              |   |
| J'accède aux services numériques<br>des établissements scolaires |   |
| Je simplifie mes accès avec FranceConnect                        |   |
| S'identifier avec<br>FranceConnect                               |   |
| OU                                                               |   |
| Identifiant                                                      |   |
| Saisissez un identifiant                                         |   |
| Mot de passe                                                     |   |
| Saisissez un mot de passe 🔹                                      |   |
| Se connecter                                                     |   |
| Identifiant perdu Mot de passe perdu                             |   |
|                                                                  |   |
| Je n'ai pas de compte                                            |   |
| Besoin d'aide ? Mentions légales Accessibilité                   |   |
|                                                                  |   |

Complétez :

L'identifiant, sur le petit papier distribué, a cette forme : lettre initiale du prénom.nom (suivi éventuellement d'un ou plusieurs chiffres)
 Exemple pour l'élève Émile ALLAIS → e.allais5

- Le mot de passe : sur le petit papier distribué il est à droite de votre identifiant : il est composé de chiffres et de lettres majuscules.

| Edi                       | Connect                                                       |
|---------------------------|---------------------------------------------------------------|
| J'accède a<br>des établis | ux services numériques<br>sements scolaires                   |
| Je simplifie              | mes accès avec FranceConnect                                  |
| Qu'es                     | S'identifier avec<br>FranceConnect<br>t-ce que FranceConnect? |
| J'utilise                 | mes identifiants EduConnect                                   |
| Identifiant               |                                                               |
|                           |                                                               |
| Mad da was                |                                                               |
| Mot de pas                | se                                                            |
|                           | .06                                                           |
|                           |                                                               |
|                           | Se connecter                                                  |
| Identifiant per           | du Mot de passe perdu                                         |
|                           | ou                                                            |
|                           |                                                               |
| Je                        | <u>n'ai pas de compte</u>                                     |
| Besoin d'aide ?           | Mentions légales Accessibilité                                |
|                           |                                                               |
|                           |                                                               |

- 5. Cliquez sur « se connecter »
- 6. Vous arrivez sur cette page et cliquez sur « Gérer mon compte »

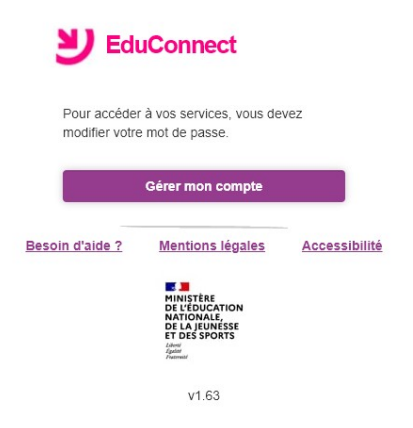

7. Vous arrivez sur cette page :

a. Créez un nouveau de passe avec chiffres, majuscule(s) et minuscule(s). Notez-le sur papier.

b. Confirmez votre mot de passe (= le récrire)

c. Renseignez votre date de naissance

d. Donnez un e-mail (facultatif, mais si vous perdez votre mot de passe, c'est un moyen de le récupérer).

| Activation                                             | n du compte                                                                                             |                                        |
|--------------------------------------------------------|----------------------------------------------------------------------------------------------------|----------------------------------------|
|                                                        |                                                                                                    |                                        |
| Bonjour                                                | , vous c                                                                                                | ievez                                  |
| modifier vot                                           | re mot de passe provis                                                                                  | oire                                   |
| Nouveau                                                | mot de passe 👔                                                                                          |                                        |
| ******                                                 |                                                                                                    | ۲                                      |
|                                                        |                                                                                                    | -                                      |
|                                                        | Fort                                                                                                    |                                        |
| Besoin d'a                                             | aide pour créer un mot d                                                                                | e passe                                |
| 22501100                                               | sécurisé?                                                                                               |                                        |
|                                                        |                                                                                                    |                                        |
| Confirme                                               | z votre mot de na                                                                                       | cca                                    |
| Confirme                                               | z votre mot de pa                                                                                       | sse                                    |
| Confirme:                                              | z votre mot de pa                                                                                       | sse<br>⊛                               |
| Confirme:<br><br>Votre dat                             | z votre mot de pa<br>e de naissance                                                                     | ©                                      |
| Confirme:<br><br>Votre dat<br>27/06/2007               | z votre mot de pa<br>e de naissance                                                                     | sse<br>●                               |
| Confirme:<br>Wotre dat<br>27/06/2007<br>Email (fac     | z votre mot de pa<br>e de naissance<br>cultatif)                                                        | ****                                   |
| Confirme:<br><br>Votre dat<br>27/06/2007<br>Email (fac | z votre mot de pa<br>e de naissance<br>cultatif)                                                        | •                                      |
| Confirme:<br><br>Votre dat<br>27/06/2007<br>Email (fac | z votre mot de pa<br>e de naissance<br>cultatif)                                                        | ****                                   |
| Confirme:<br>Wotre dat<br>27/06/2007<br>Email (fac     | z votre mot de pa<br>e de naissance<br>cultatif)<br>Activer votre compte                                | sse                                    |
| Confirme:<br>Wotre dat<br>27/06/2007<br>Email (fac     | z votre mot de pa<br>e de naissance<br>cultatif)<br>Activer votre compte<br>Annuler                     | *                                      |
| Confirme:<br>Wotre dat<br>27/06/2007<br>Email (fac     | z votre mot de pa<br>e de naissance<br>r<br>cultatif)<br>Activer votre compte<br>Annuler                | *                                      |
| Votre dat<br>27/06/2007<br>Email (fac                  | z votre mot de pa<br>e de naissance<br>cultatif)<br>Activer votre compte<br>Annuler<br>Mantions lánales | ************************************** |

MINISTÈRE

- e. Cliquez sur « Activer votre compte ».
- 9. Vous arrivez sur cette page : votre compte EduConnect est créé !

| D b college emile allais - Bing X Premiere connexion - EduConne X +                                                                                         |     |        |       | ~ |
|----------------------------------------------------------------------------------------------------|-----|--------|-------|---|
| $\leftarrow$ $\rightarrow$ $C$ $\triangle$ https://moncompte.education.gouv.fr/educt-self-service/connexion/validerPremiereConnexionEleve $\wp$ $\varsigma$ | ે દ | )<br>1 |       |   |
| <b>当</b> EduConnect                                                                                                    |     |        |       | - |
|                                                                                                    |     |        |       |   |
| Vous pouvez maintenant<br>accéder à vos services en ligne                                                                                                   |     |        |       |   |
| Votre compte a bien été activé. Vous<br>pouvez maintenant accèder à vos services<br>en ligne.                                                               |     |        |       |   |
| Accéder à mes services en ligne                                                                                                    |     |        |       |   |
|                                                                                                    |     |        |       |   |
| Besoin d'aide ? Mentions légales Accessibilité                                                                                                    |     |        |       | ł |
|                                                                                                    |     |        | 16.05 | Ţ |

- 10. Revenez sur la page d'accueil de l'ENT du collège
- $\rightarrow$  Se connecter
- $\rightarrow$  Élève ou parent avec EduConnect  $\rightarrow$  « Valider »
- 11.Vous arrivez sur cette page :

| dos ótablissom                                                                                        | ervices numer                                           | iques      |  |  |
|----------------------------------------------------------------------------------------------------|---------------------------------------------------------|------------|--|--|
| ues etablisselli                                                                                      | ents scolaires                                          | •          |  |  |
| Je simplifie mes a                                                                                    | iccès avec France                                       | Connect    |  |  |
| Qu'est-ce q                                                                                           | i'identifier avec<br>FranceConnect<br>ue FranceConnec   | ot?        |  |  |
|                                                                                                    | 00                                                      |            |  |  |
| J'utilise mes ic                                                                                      | lentifiants EduCo                                       | nnect      |  |  |
|                                                                                                    |                                                         |            |  |  |
| Identifiant                                                                                           |                                                         |            |  |  |
| Identifiant<br>Saisissez un identif                                                                   | ïant                                                    |            |  |  |
| Identifiant<br>Saisissez un identif<br>Mot de passe                                                   | ïant                                                    |            |  |  |
| Identifiant<br>Saisissez un identif<br>Mot de passe<br>Saisissez un mot de                            | ïant<br>e passe                                         | ۲          |  |  |
| Identifiant<br>Salsissez un identif<br>Mot de passe<br>Salsissez un mot de                            | ïant<br>e passe                                         | ٢          |  |  |
| Identifiant<br>Saisissez un identif<br>Mot de passe<br>Saisissez un mot de<br>Se                      | Tiant e passe connecter                                 | *          |  |  |
| Identifiant<br>Saisissez un identif<br>Mot de passe<br>Saisissez un mot d<br>Se<br>Identifiant perdu  | iant<br>e passe<br>connecter<br>Mot de p:               | asse perdu |  |  |
| Identifiant<br>Salsissez un identif<br>Mot de passe<br>Salsissez un mot de<br>Se<br>Identifiant perdu | iant<br>e passe<br>connecter<br><u>Mot de pr</u>        | asse perdu |  |  |
| Identifiant<br>Salsissez un identif<br>Mot de passe<br>Salsissez un mot de<br>Se<br>Identifiant perdu | iant<br>e passe<br>connecter<br><u>Mot de p</u> a<br>OU | asse perdu |  |  |

→ Complétez « Identifiant » et « Mot de passe » (le nouveau, celui que vous avez créé et noté à l'étape 7.a.)

 $\rightarrow$  Se connecter

## 11. Vous arrivez sur cette page :

| Connexion réussie       Bonjour       nous ne parvenons pas à vous rediriger vers la page demandée.         Vous pouvez vous rendre sur votre établissement       E élèves et les parents invités par leur établissement à utiliser étaduconnect et leve ou parent avec EduConnect ».         Pour des raisons de sécurité, veuillez vous déconnecter et fermer votre navigateur lorsque vous avec fini d'accéder aux services authentifiés.       Se déconnecter | maclasseen<br>Auvergne-Rhône-Alpes                                      |                                                                                                    |
|----------------------------------------------------------------------------------------------------|-------------------------------------------------------------------------|----------------------------------------------------------------------------------------------------|
|                                                                                                    | <image/> <complex-block><complex-block></complex-block></complex-block> | nformations aux Parents et<br>:lèves<br>es élèves et les parents invités par leur<br>tablissement à utiliser EduConnect<br>ieuvent s'authentifier par l'entrée «<br>:lève ou parent avec EduConnect ». |

\*

Cliquez sur « Collège Émile Allais » en bleu (dans le rectangle vert)

12. Vous arrivez sur cette page :

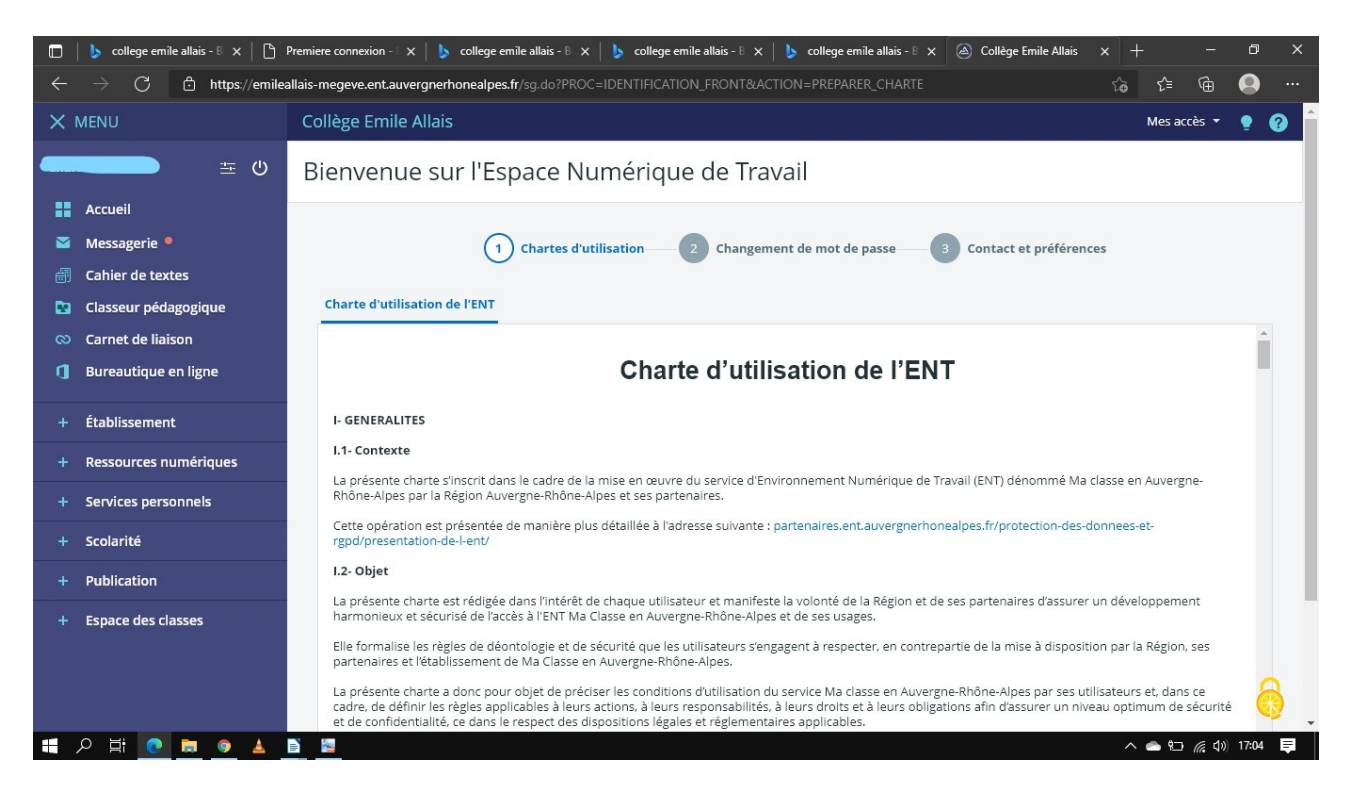

Descendez la barre de défilement la plus à droite pour faire apparaître « J'ai lu et j'accepte »  $\rightarrow$  Cochez. Puis Validez.

## 13. C'est bientôt fini. Vous êtes sur cette page :

| × | MENU                  | Collège Emile Allais                                                                                                    | Mes accès 🔻 | <b>9</b> ( | ? |
|---|-----------------------|----------------------------------------------------------------------------------------------------|-------------|------------|---|
|   | <u>ت</u> ال           | Bienvenue sur l'Espace Numérique de Travail                                                                                                    |             |            |   |
|   | Accueil               |                                                                                                    |             |            |   |
|   | Messagerie 📍          | Chartes d'utilisation 2 Changement de mot de passe 3 Contact et préférences                                                                      |             |            |   |
| ₫ | Cahier de textes      |                                                                                                    |             |            |   |
| 2 | Classeur pédagogique  | Changement de mot de passe                                                                                                    |             |            |   |
| 8 | Carnet de liaison     |                                                                                                    |             |            |   |
| ٥ | Bureautique en ligne  | Merci de bien vouloir modifier votre mot de passe.                                                                                               |             |            |   |
| + | Établissement         | mut de passe ( )                                                                                                    | ٩           | Þ          |   |
| + | Ressources numériques |                                                                                                    |             |            |   |
| + | Services personnels   | Votre mot de passe doit respecter les règles suivantes :                                                                                         |             |            |   |
| - | Scolarité             | Inclure au moins 8 caractères     Inclure au moins 1 lettre minuscule                                                                            |             |            |   |
| т | scolarite             | <ul> <li>Inclure au moins 1 lettre majuscule</li> </ul>                                                                                          |             |            |   |
| + | Publication           | <ul> <li>Inclure au moins 1 chiffre</li> <li>Inclure au moins 1 caractère spécial de la liste suivante : #\$\$%&amp;/1*+./&lt;=&gt;7@</li> </ul> |             |            |   |
| + | Espace des classes    |                                                                                                    |             |            |   |
|   |                       | Confirmation (*)                                                                                                    |             | _          |   |
|   |                       |                                                                                                    | 0           | >          |   |
|   |                       |                                                                                                    | Valide      | r          |   |
|   |                       |                                                                                                    |             | 6          | 3 |

Compléter un nouveau mot de passe puis confirmez-le puis « Valider ».

14. Vous arrivez sur cette page :

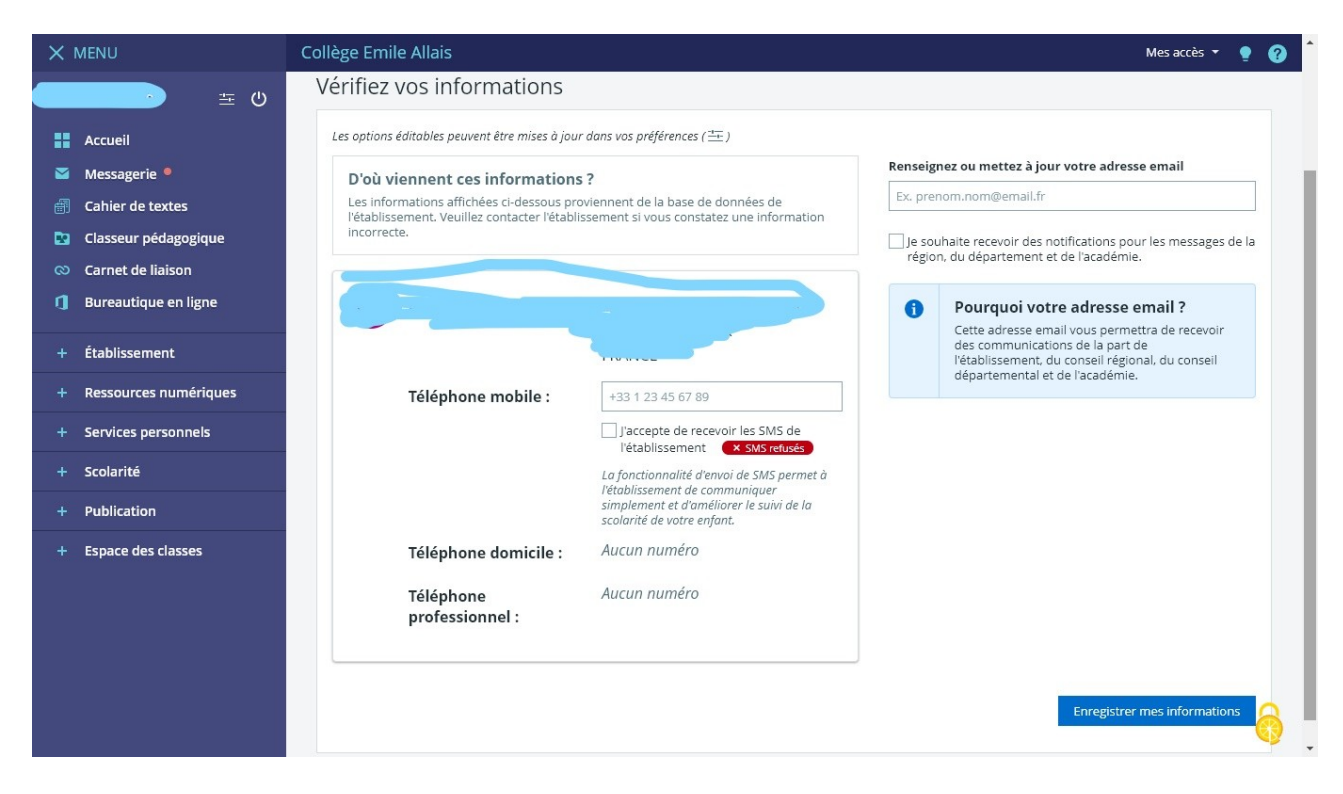

- $\rightarrow$  Enregistrer mes informations
- 15. Bravo, c'est terminé !...